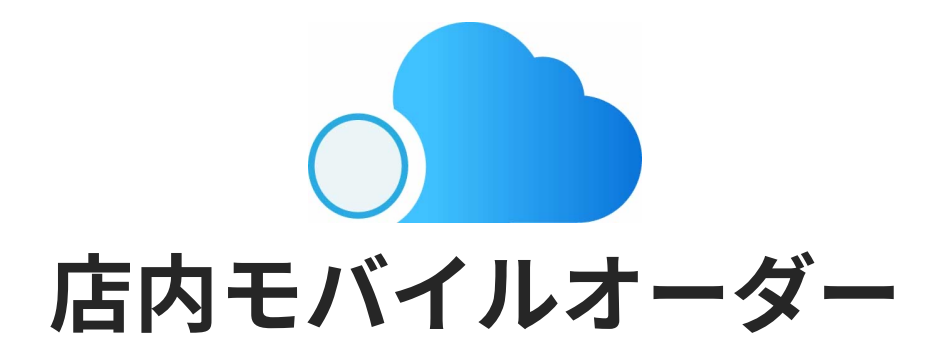

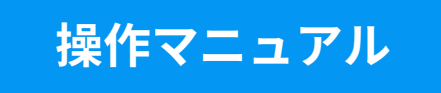

2021.9 - 店内モバイルオーダーv.3.5.0対応

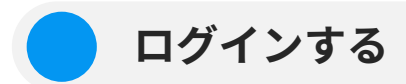

# 管理システムでPINコードが設定されている場合、システムログイン時に PINコードの入力が要求されます。

PINコード入力

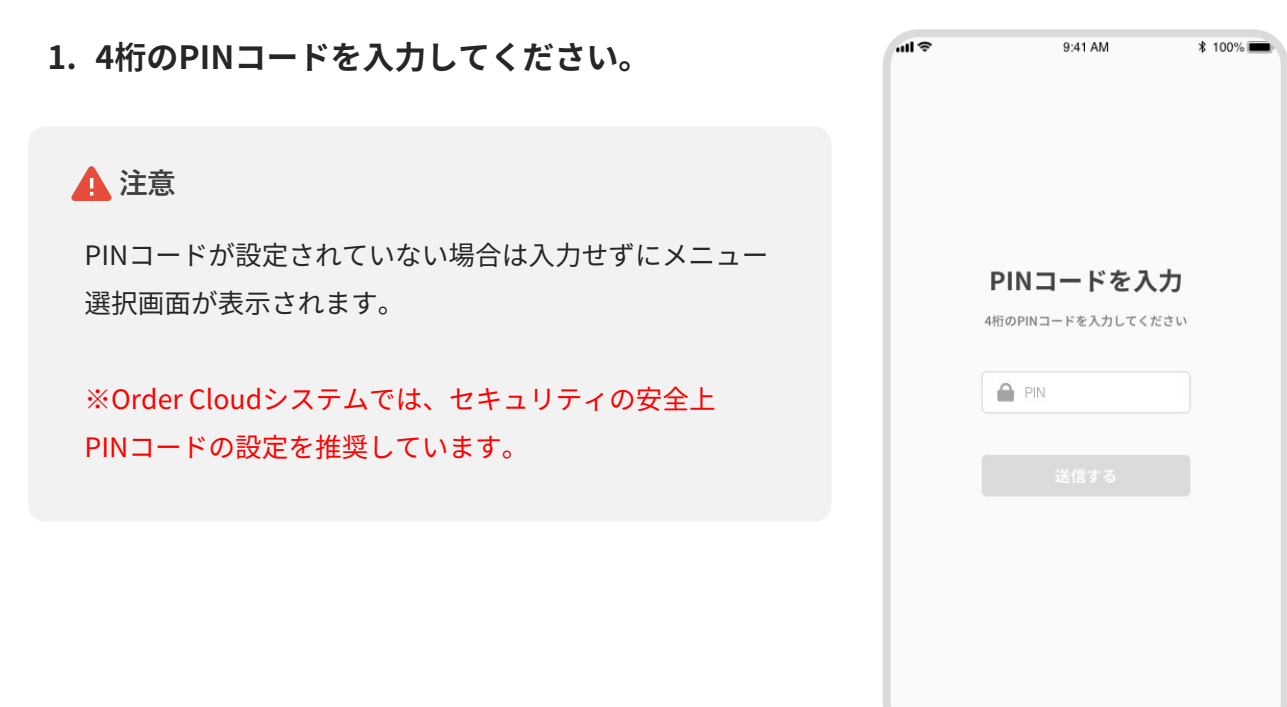

PINコード入力

# 2. 【送信する】ボタンをタップしてください。

| .ıl ≎ | 9:41 AM            | ≵ 100% |
|-------|--------------------|--------|
|       | PINコードを入力          |        |
|       | 4桁のPINコードを入力してください |        |
|       | ••••               |        |
|       | 送信する               |        |
|       |                    |        |
|       |                    |        |
|       |                    |        |

3. 人数を入力し、【確定する】ボタンをタップし てください。

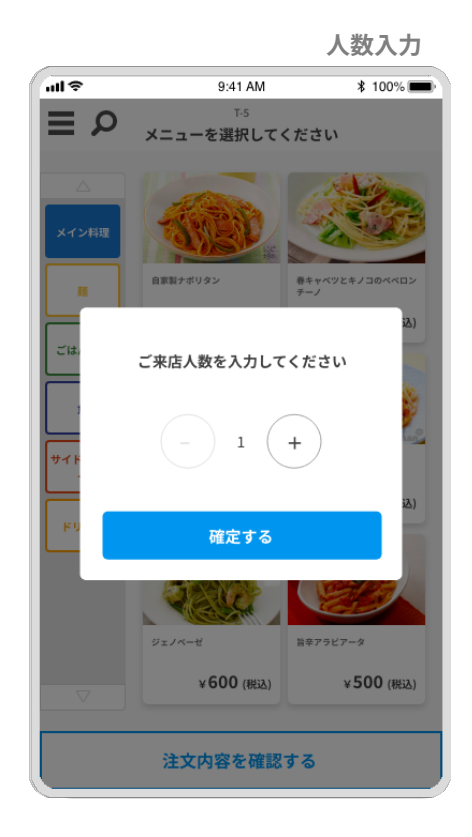

メニューを注文する

テーブル用のQRコードをモバイル端末で読み取ってください。
 QRコードは管理システムの【テーブル一覧】から印刷できます。

### 🛕 注意

そのテーブルの会計が完了した場合は、再度QRコードを読み取ることで、新規注文として注文が可 能になります。

QRコードを読み取った端末でブラウザを閉じてしまった場合は、会計が完了するまでは再度ページ にアクセスすることで引き続き注文をすることができます。

\_\_\_\_\_

メニュー一覧画面が表示されるので、注文した
 いメニューをタップしてください。

\_\_\_\_\_

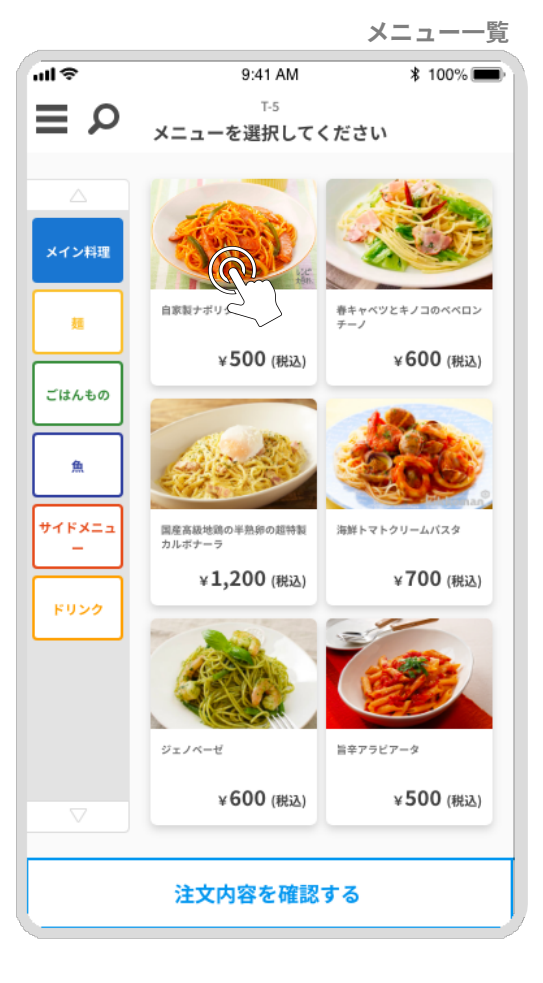

3. 数量・オプション選択画面が表示されるので、
 任意のオプションと数量を選択してください。

水泊

必須ラベルが表示されているオプションは必ず選択 してください。

# 【確定する】ボタンをタップすると、メニュー 一覧に戻ります。選択が確定したメニューには 数量が表示されます。

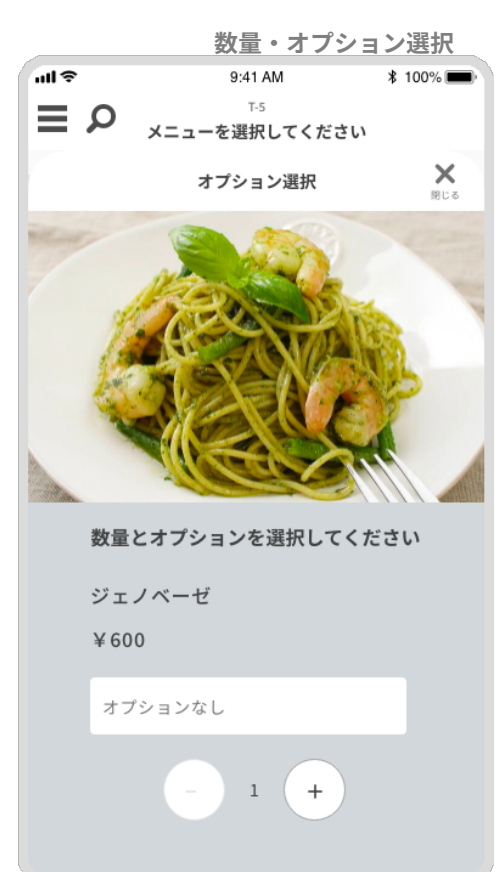

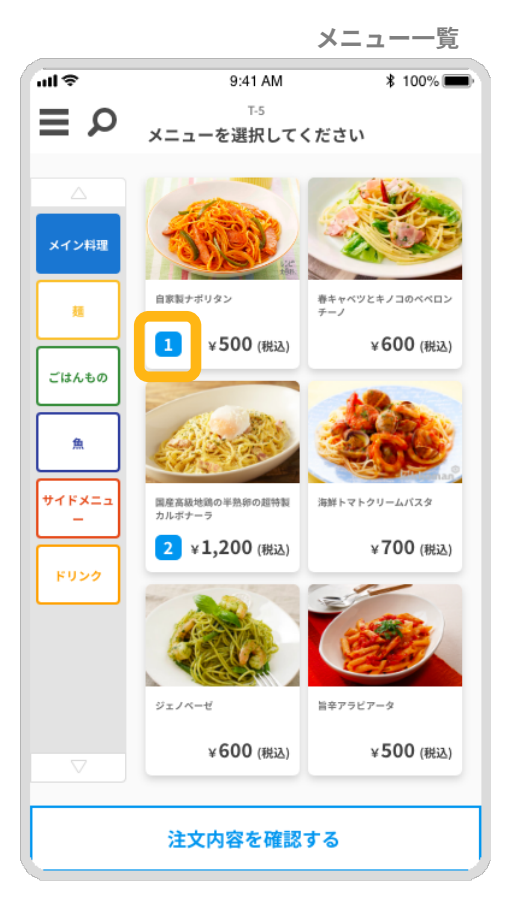

5. 注文内容確認画面が表示されるので、 注文内容を確認してください。

メニューの数量を【+/一】ボタンで変更すること ができます。

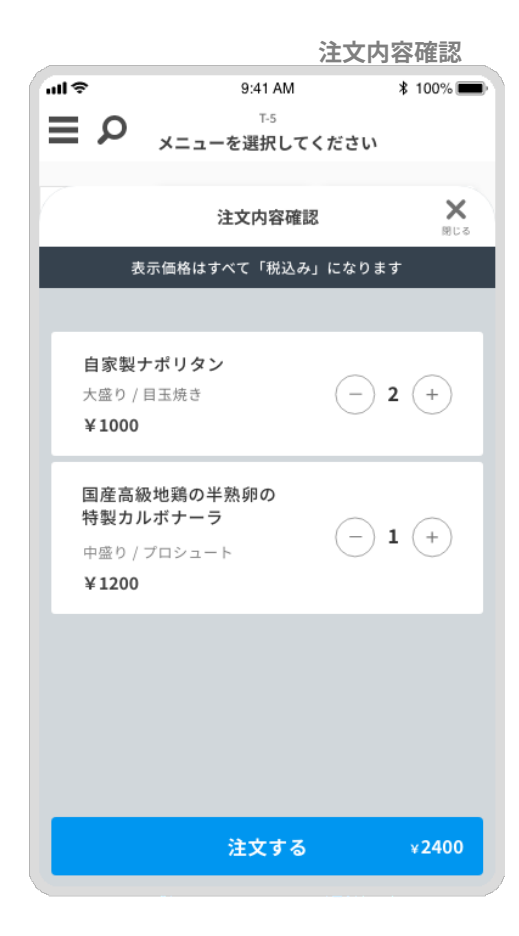

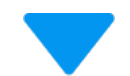

【注文する】ボタンをタップすると、
 注文が確定し、注文完了画面が表示されます。

これでメニューの注文が完了しました!

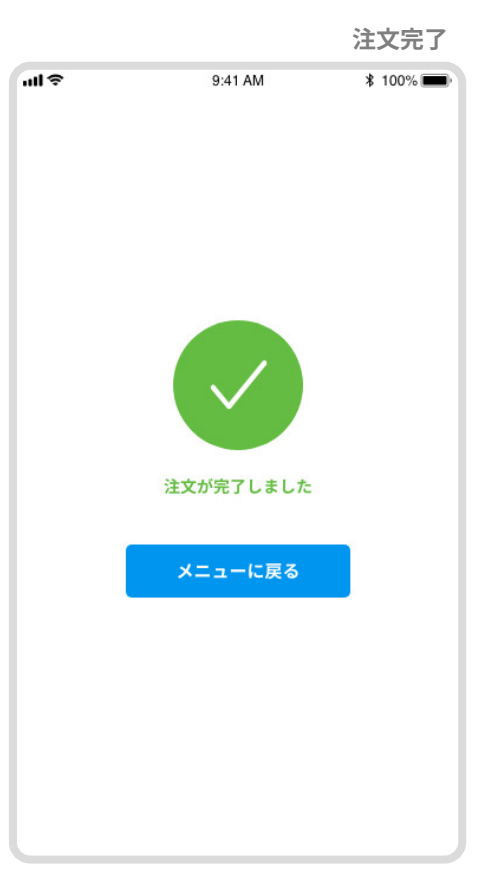

メニューを検索する

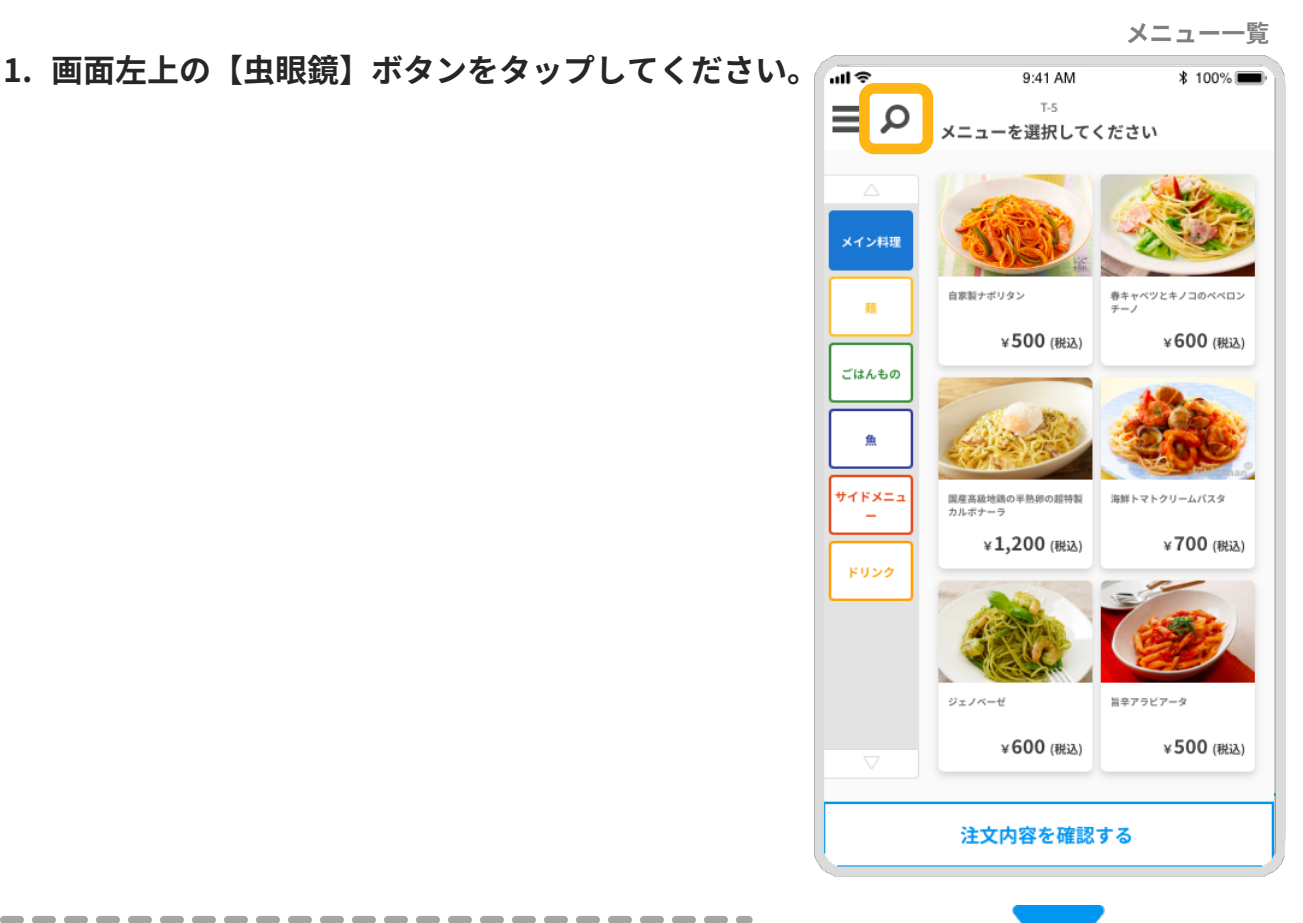

2. 【メニュー検索】画面が表示されます。

\_\_\_\_\_

検索入力欄に文字を入力すると入力された文字 が含まれるメニューが一覧で表示されます。

# ▲ 注意

注文したメニューがある場合は【注文内容を確認する】ボ タンが表示されます。 注文したメニューがない場合は表示されません。

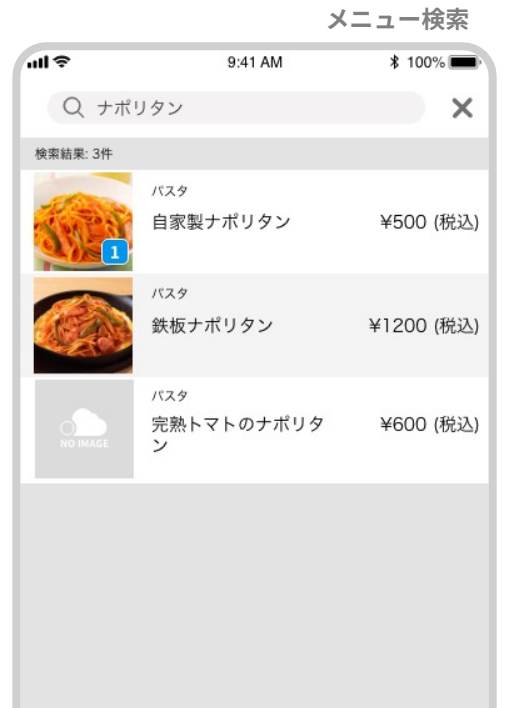

注文内容を確認する 1

画面左上の【サイドメニュー】ボタンをタップし、
 サイドメニューを開いてから、【注文履歴】ボタン
 をタップしてください。

# ■ 9:41 AM \* 100% ■ T5 x= 1 - を選択してください ② 注文履歴 ③ tanguage ● ③ 00 (REA) 00 (REA) 00 (REA) 00 (REA) 00 (REA) 00 (REA)

メニュー一覧

注文履歴

2. 【注文履歴】画面が表示されます。

【再注文】ボタンをタップすると同じメニュー を注文することができます。

# 🛕 注意

【**再注文**】ボタンをタップしてもまだ注文は送信されてい ません。

注文したメニューがある場合は**【注文内容を確認する】**ボ タンが表示されます。

注文したメニューがない場合は表示されません。

| .⊪হ<br><                 | 9:41 AM<br><sup>T-5</sup><br><b>注文履歴</b> |        | \$ 100% 🗩 |  |  |
|--------------------------|------------------------------------------|--------|-----------|--|--|
| ×2                       | 合計金額<br>• <b>800</b> ()                  | 税込)    |           |  |  |
| ご注文内容                    | ,                                        | (/0.2) |           |  |  |
| 2021年6月3日 12:30          |                                          |        |           |  |  |
| 自家製ナポリタン                 | <b>¥500</b><br>(税込)                      | ×1     | 再注文       |  |  |
| 春キャベツとキノコの<br>ベベロンチーノ    | <b>¥600</b><br>(税込)                      | ×1     | 再注文       |  |  |
| 旨辛アラビアータ                 | ¥500<br>(税込)                             | ×1     | 再注文       |  |  |
| 国産高級地鶏の半熟卵<br>の超特製カルボナーラ | <b>¥1,200</b><br>(税込)                    | ×1     | 再注文       |  |  |
| 2021年6月3日 12:25          |                                          |        | ハンディからの送信 |  |  |
| コーヒー                     | <b>¥ 500</b><br>(税込)                     | ×2     | 再注文       |  |  |
| 抹茶フラペチーノ                 | ¥700<br>(税込)                             | ×ı     | 再注文       |  |  |
| オレンジジュース                 | <b>¥500</b><br>(税込)                      | ×1     | 再注文       |  |  |
| 注文内容を確認する 1              |                                          |        |           |  |  |

 画面左上の【サイドメニュー】ボタンをタップし、 サイドメニューを開いてから、【language】を タップしてください。

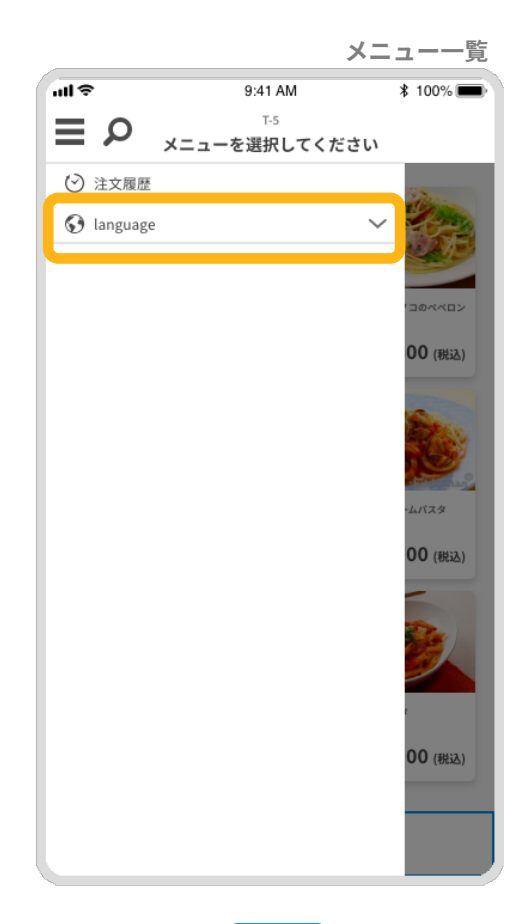

切り替えできる言語のリストが表示されるので
 切り替える言語をタップしてください。

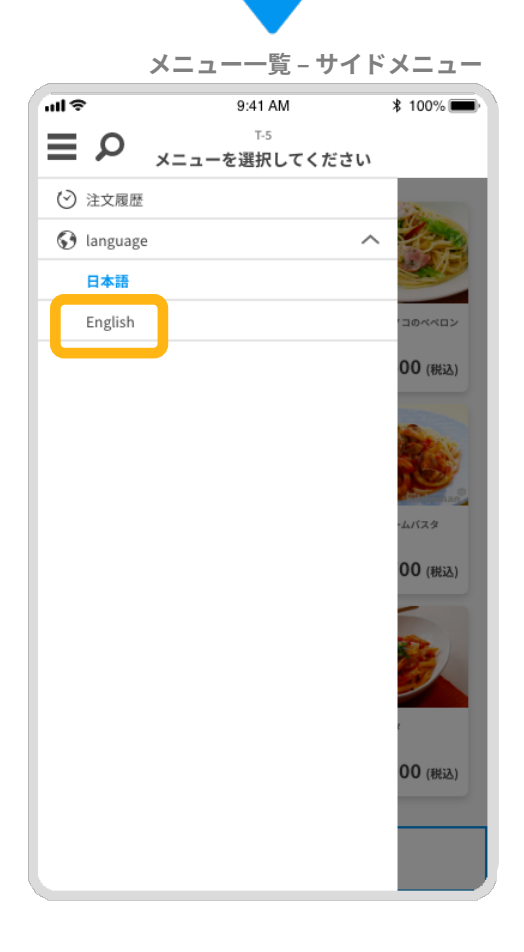

注文内容確認

3. 表示されている言語が切り替わります。

| °⊪<br>⊋₽ | 9:41 AM<br>T-5<br>Please select a menu     | * 100% 🔳 |
|----------|--------------------------------------------|----------|
|          | Order contents confirmation                | Close    |
|          | All listed price are tax included          |          |
|          | There is no selected menu<br>+ Select menu |          |
|          |                                            |          |
|          |                                            |          |